#### Mavzu: WordART OBYEKTI

Ta'limiy maqsad: WordArt obyektini o`rganish

Tarbiyaviy maqsad: O`quvchilarning Milliy g`oya haqida tushunchalarni kengaytirish.

*Rivojlantiruvchi maqsad:* o`quvchilar bilimini yangi bilimlar bilan boyitish.

Dars turi: amaliy, yangi bilim berish, og`zaki, savol-javob.

Dars uslubi: Aralash.

*Dars jihozi:* kompyuter, darslik, qo`shimcha adabiyotlar, elektron qo`llanmalar, taqdimotlar.

## **DARSNING BORISHI:**

## I. TASHKILIY QISM

## a) salomlashish.

- b) yo`qlama qilish.
- c) siyosiy daqiqa o`tkazish.
- II. YANGI DARS BAYONI

Worddagi hujjat yanada chiroyli chiqishi uchun unga so'z yoki matn qismini turli grafik shakllarda tasvirlash imkonini beravchi WordART obyektini joylashtirish mumkin. Masalan, WordART obyekti referat, maqolalarda nom yoki sarlavhalar yozishda ishlatiladi.

| Коллекция WordArt 🛛 🔀                  |              |          |         |         |   |  |
|----------------------------------------|--------------|----------|---------|---------|---|--|
| Выберите нужный стиль надписи WordArt: |              |          |         |         |   |  |
| WordArt                                | WordArt      | NordAry  | WordArt | WordArf | w |  |
| Ylor:Ar!                               | WordArt      | WordArt  | WordArt | WordArt | W |  |
| Wordhrt                                | WordArt      | WordArt  | WordArt | WordArt | W |  |
| WordArt                                | WordAre      | WordArt  | (hch)   | Warier  |   |  |
| WardAnt                                | <b>Balle</b> | MULLIN . |         | Wardhri | 1 |  |
| ОК Отнена                              |              |          |         |         |   |  |

## WordART KOLLEKSIYASI

Hujjatga WordART obyektini joylashtirish Joylashtirish menyus yoki CHIZISH uskunalar paneli orqali amalga oshiriladi. Buning uchui yurgich matnning WordART obyekti joylashtirilishi kerak bo'lgan joyga o`rnatiladi. Endi quyidagi usullardan biri orqali **WordART kolleksiyasi** 

ekranga chiqariladi (56-betdagi rasmga qarang).

|    | 1-usul.    | Joylashtirish  | menyusida | n <b>Rasm</b> |
|----|------------|----------------|-----------|---------------|
| (P | исунок 🔹 🕨 | ) bo`limiga    |           |               |
|    | kiriladi.  | BoTimdan       | WordART   | obyekti       |
| 1( | 4 Объект   | WordArt)∎ tanl | lanadi.   |               |
|    | 2-usul.    | CHIZ           | ZISH      | uskunalar     |

panelidan **WordART** obyekti

tanlanadi.

Natijada ekranda WordART kolleksiyasi aks etadi. Endi bu kolleksiyadan kerakli ko'rinishni tanlab olish mumkin.

## WordARTDA MATN KIMTISH

Kolleksiyadan kerakli ko`rinish belgilangach (masalan, birinchi ko`rinish) **Enter** klavishi yoki sichqoncha yordamida OK tugmasi bosiladi. Natijada ekranda **matnni kiritish oynasi** aks etadi.

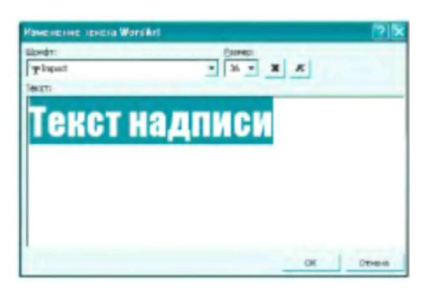

Bo`yalib turgan yozuv matni (Текст надписи) o`rniga kerakli matn kiritiladi. Masalan, Ona Vatan o`zbekistonim! Yashna,

**o`zbekiston!** gaplarini yangi abzaslarda yozamiz. Lozim bo`lsa oynaning yuqori <u>qismida</u> joylashgan imkoniyatlardan foydalanib matn formatlanadi. So`ngra~Enter| klavishi yoki sichqoncha yordamida OK tugmasi bosiladi. Natijada yozgan matnimiz rasm sifatida quyidagicha aks etadi:  $\mathbb{R}_{M}\mathbb{R}$  *J/mЪmuъ*  $\mathbb{Q}^{D}$ s[b@feB©G $\mathbb{R}$ [n]B[]TraH Va $\mathbb{C}$ [h)[n] $\mathbb{R}_{e}$  $\mathbb{Q}^{0}$ s[b@[kO $\mathbb{C}$ to[rDB

#### WordART USKUNALAR PANELI

WordART obyekti formatini o'zgartirish juda oson. Buning uchun hosil bo'lgan obyekt belgilanadi. Natijada ekranda ushbu ko'rinishdagi **WordART uskunalar paneli** aks etadi.

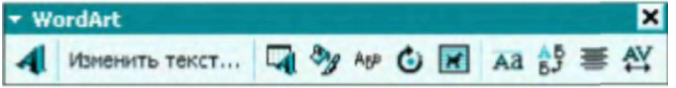

Bu uskunalar paneli bizga quyidagi imkoniyatlami beradi;

| 1. Yangi WordART obyektini qoʻshish.                                                         | 2. Matnni oʻzgartirish.                                                    |  |  |
|----------------------------------------------------------------------------------------------|----------------------------------------------------------------------------|--|--|
| <ol> <li>Matnga kolleksiyadan yangi<br/>koʻrinish tanlash.</li> </ol>                        | <ol> <li>WordART obyekti formatini<br/>oʻzgartirish.</li> </ol>            |  |  |
| <ol> <li>WordART obyekti shaklini<br/>(formasini) oʻzgartirish.</li> </ol>                   | 6. WordART obyektini erkin burish.                                         |  |  |
| <ol> <li>WordART obyektining matnda<br/>joylashish holatini oʻzgartirish.</li> </ol>         | 8. WordART obyektidagi harflar balandligini tekislash.                     |  |  |
| <ol> <li>WordART obyektini vertikal<br/>holatga keltirish.</li> </ol>                        | <ol> <li>Matnni WordART obyektida<br/>tekislash turini tanlash.</li> </ol> |  |  |
| <ol> <li>WordART obyekti belgilar oraligʻidagi masofani (intervalni)<br/>tanlash.</li> </ol> |                                                                            |  |  |

Yuqorida WordART obyektida tayyorlagan obyektimizga quyidagicha o'zgartirishlar kiritamiz:

a)matnga kolleksiyadan yangi ko'rinish tanlaymiz;

b)WordART obyekti formati bo'limidan harflar chegarasidagi chiziq turini o'zgartiramiz;

d) WordART obyekti shaklini (formasini) o'zgartiramiz;

e) matnni belgilar orasidagi masofa orqali WordART obyekti kengligi bo'yicha tekislaymiz;

f) belgilar orasidagi masofani juda keng (150%) qilib tanlaymiz. Natijada quyidagini hosil qilamiz:

# Ona Vatan O'zbekistonim i Yashna, O'zbekistoni

Shuni unutmangki, WordART obyekti ustida ham oddiy rasmlardagi kabi amallarni bajarish mumkin.

III. UYGA VAZIFA

1. Quyidagi WordART obyektini hosil qiling:

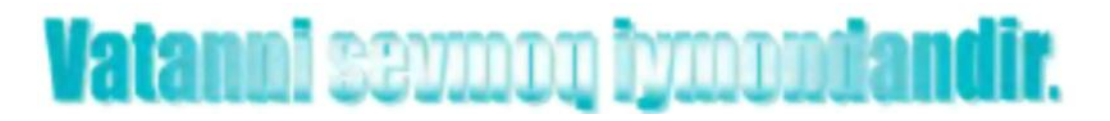

2. Quyidagi WordART obyektini hosil qiling:

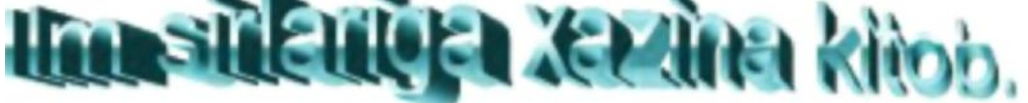